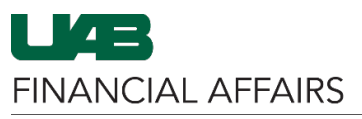

The University of Alabama at Birmingham

### PCARD Review: Transaction Review (Cardholders/Proxies)

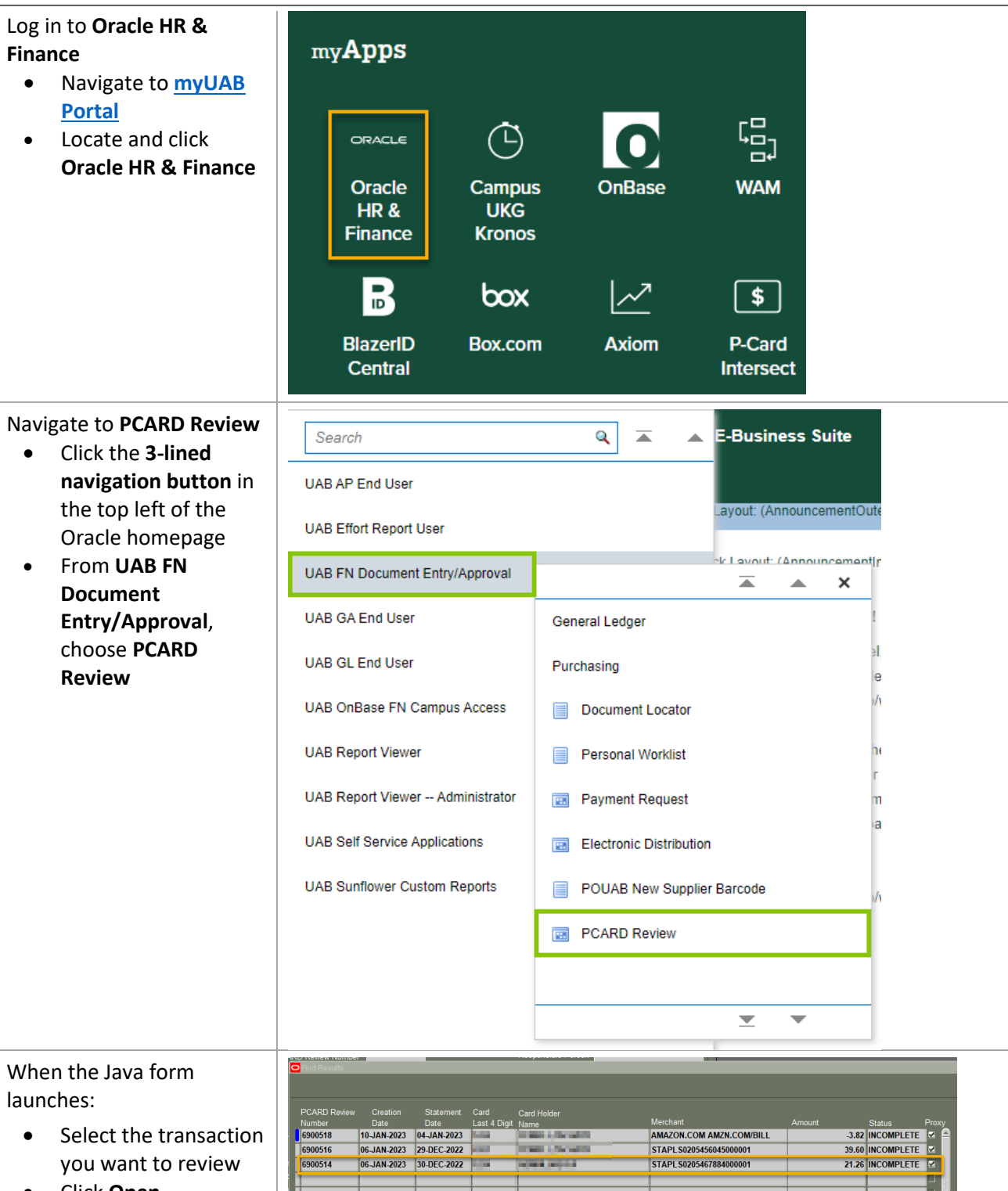

Qpen

FINANCIAL AFFAIRS

The University of Alabama at Birmingham

The PCARD Review Form will load

• All fields in the form are locked for editing, except Payment Type

PCARD Review Form (1999) 999 (1999) 999 (1999) 999 (1999) 999 (1999) 999 (1999) 999 (1999)  $\mathbf{Z} = \mathbf{R} \cdot \mathbf{X}$ Card Holder Name PCARD Review Number 6900554 All a fill a film Submitted By PCARD ---Supplier Number 855033 Status INCOMPLETE Supplier Name US BANK PCARD Supplier Site A-MINNEAPOLIS 21.26 Name On Card ADMIN, UAB FA Last 4 Card Num 1234 Customer Code 0205467884 Statement Date 30-DEC-2022 Purchase Identifier 52064 Merchant Name STAPL S0205467884000001 VCF Tax Amount 0 Purchase Reference 24164072363105270368029-1-12302022 User Tax Amount

Add Documentation

Submit

## Select the appropriate **Payment Type**

- Payment Type defaults to PCAR
- If this is a Travelrelated payment, select PCARD TR

|   | T FCARD-1               | 25-020-202                   | 2 21.20     | 21.20     | View All Distributions |
|---|-------------------------|------------------------------|-------------|-----------|------------------------|
|   |                         |                              |             |           |                        |
|   |                         |                              |             |           |                        |
|   |                         |                              |             |           |                        |
|   |                         |                              |             |           |                        |
|   |                         |                              |             |           |                        |
| C | PCARD Review Form       |                              |             |           | i × ⊼ ×                |
| ſ |                         |                              |             |           |                        |
|   | PCARD Review Number     | 6900554                      | Card Holder | Name      |                        |
|   | Payment Type            | PCARD                        | Submit      | ted By    |                        |
|   | Supplier Number         | Payment Type CooleCooleCoole |             |           |                        |
|   | Supplier Name           |                              |             |           |                        |
|   | Supplier Site           | Find PCARD%                  |             |           |                        |
|   |                         | Payment Type Code            | Payment Tv  | ne        |                        |
|   | Name On Card AD         | PCARD                        | PCARD PAY   | MENTS     |                        |
|   |                         | PCARD TRAVEL                 | PCARD TRA   | VEL       |                        |
|   | Last 4 Card Num 1234    | 1                            |             |           |                        |
|   | Statement Date 30-E     |                              |             |           |                        |
|   | Merchant Name STA       |                              |             |           |                        |
|   | Purchase Reference 2410 | 5                            |             |           |                        |
|   |                         |                              |             |           |                        |
|   | Submit                  | 4                            |             |           |                        |
|   |                         |                              |             |           |                        |
|   | Invoice Invoice         | -                            |             |           |                        |
|   | Line Number Numb        | 6                            |             |           |                        |
|   | 1 PCARD-1229            |                              |             |           |                        |
|   |                         |                              | Find        | OK Cancel |                        |

Log

Review List

Distribution

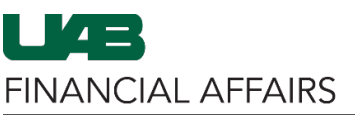

The University of Alabama at Birmingham

# Enter the **Business Purpose** for the transaction

- Click Add
   Documentation
- Enter the UAB business purpose for the expense
- Click the Save button in the toolbar before closing the PCARD Review Documentation window
- Close the PCARD Review Documentation window to return to the PCARD Review Form

### Enter account distributions

- Click Distribution
- On Line 1, select and remove the *default* placeholder Account
- Enter your Account
   (General Ledger) or
   PTAOE
- For Split
   Distributions, add
   line(s) and enter
   charge Amount per
   line until Distribution
   Total equals the
   Invoice Amount
- Click the Save button in the toolbar before closing the Distributions window
- Close the Distributions window to return to the PCARD Review Form

# PCARD Review: Transaction Review (Cardholders/Proxies)

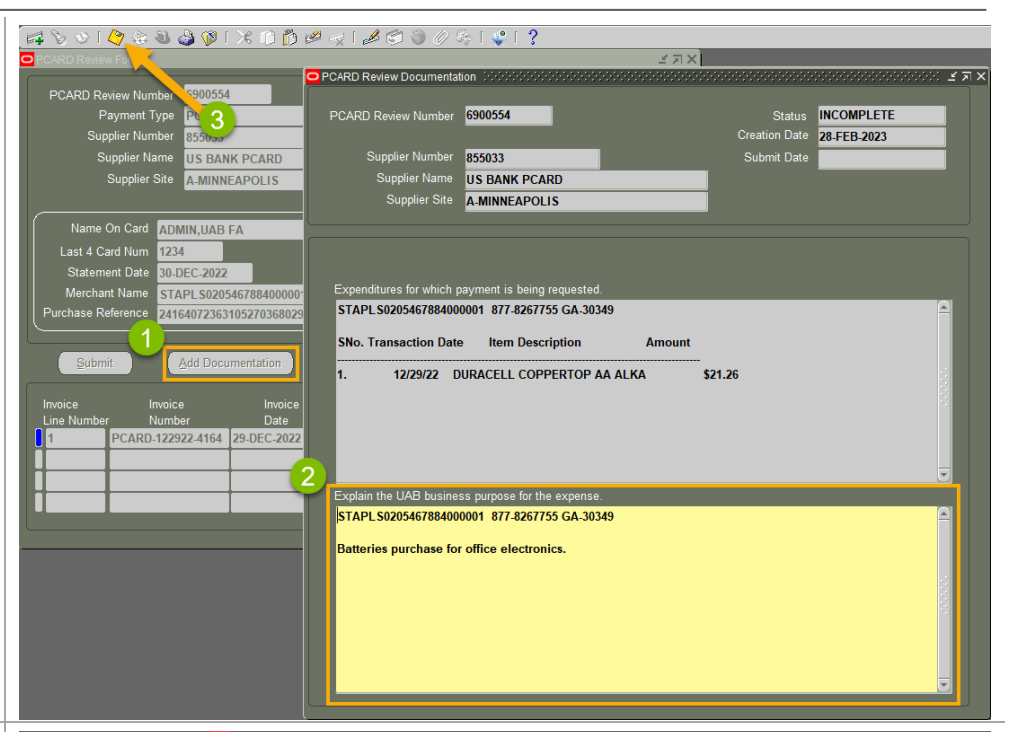

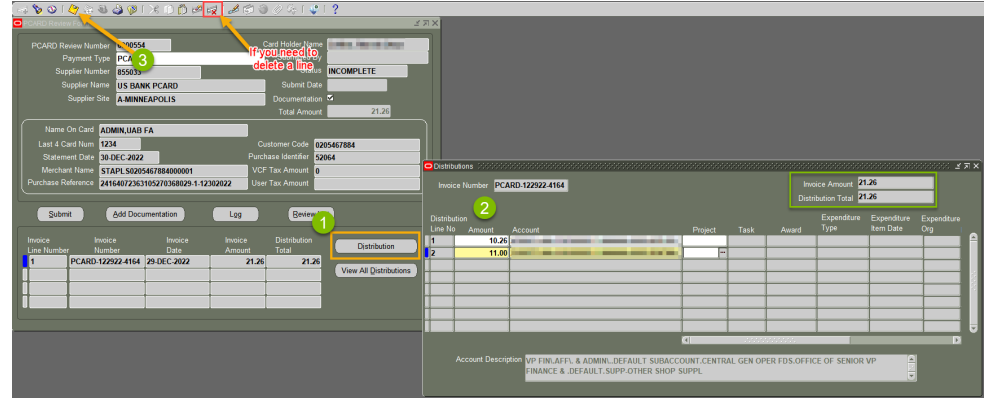

To delete an unneeded Distribution Line, with the line selected, click the Delete button on the toolbar. Note you cannot delete Line 1.

FINANCIAL AFFAIRS

The University of Alabama at Birmingham

#### Upload receipts/invoices Eile Edit View Folder Tools Actions Window Help 4 🏷 🛇 | 🖉 😓 🕹 🤣 🗶 🕮 🖄 🖉 🖄 🖉 🖉 🖉 🥰 🦞 🦞 💡 and supporting documents PCARD Review Form • Click the **OnBase** PCARD Review Number 6900554 Card Holder Name **button** on the toolbar to pull transaction details into the OnBase client You may be required • to login to OnBase with your BlazerID and Strong Password **Import** your supporting See PCARD Review: Importing Documentation to OnBase documentation (receipts, invoices, etc.) into OnBase Once OnBase is closed,

vindow to submit the PCARD Review Form

- Click Submit
- Answer the Decision prompt if you are ready to submit
- The form has now been submitted to workflow for review and approval

| Eile Edit View Folder Tools                                           | Actions <u>W</u> indow <u>H</u> elp                                                     |                           |  |  |  |  |  |  |
|-----------------------------------------------------------------------|-----------------------------------------------------------------------------------------|---------------------------|--|--|--|--|--|--|
| [ \$ O   \$ \$ \$ \$ \$ \$ \$ \$ \$ \$ \$ \$ \$ \$ \$ \$ \$           |                                                                                         |                           |  |  |  |  |  |  |
| PCARD Review Form ∠ ⊐ X                                               |                                                                                         |                           |  |  |  |  |  |  |
| PCARD Review Number                                                   | 6900554                                                                                 | Card Holder Name          |  |  |  |  |  |  |
| Payment Type                                                          | PCARD                                                                                   | Submitted By              |  |  |  |  |  |  |
| Supplier Number                                                       | 855033                                                                                  | Status INCOMPLETE         |  |  |  |  |  |  |
| Supplier Name                                                         | US BANK PCARD                                                                           | Submit Date               |  |  |  |  |  |  |
| Supplier Site                                                         | A-MINNEAPOLIS                                                                           | Documentation             |  |  |  |  |  |  |
|                                                                       |                                                                                         | Total Amount 21.26        |  |  |  |  |  |  |
| Name On Card ADMIN.UAB FA                                             |                                                                                         |                           |  |  |  |  |  |  |
| Last 4 Card Num 123                                                   | 4                                                                                       | Customer Code 0205467884  |  |  |  |  |  |  |
| Statement Date 30-[                                                   | DEC-2022                                                                                | Purchase Identifier 52064 |  |  |  |  |  |  |
| Merchant Name STA                                                     | PL S0205467884000001                                                                    | 001 VCF Tax Amount 0      |  |  |  |  |  |  |
| Purchase Reference 24164072363105270368029-1-12302022 User Tax Amount |                                                                                         |                           |  |  |  |  |  |  |
|                                                                       |                                                                                         |                           |  |  |  |  |  |  |
| Submit Add Documentation                                              |                                                                                         |                           |  |  |  |  |  |  |
|                                                                       |                                                                                         |                           |  |  |  |  |  |  |
| Invoice Invoic                                                        | Invoice Invoice Invoice Invoice Changes will not be allowed for this Request Once it is |                           |  |  |  |  |  |  |
| Line Number Numb                                                      | Line Number Date                                                                        |                           |  |  |  |  |  |  |
| 1 PCARD-1229                                                          | 22-4164 29-DEC-2022                                                                     | _ <u>2</u> <u>Yes</u> №   |  |  |  |  |  |  |
|                                                                       |                                                                                         |                           |  |  |  |  |  |  |
|                                                                       |                                                                                         |                           |  |  |  |  |  |  |
|                                                                       |                                                                                         |                           |  |  |  |  |  |  |
|                                                                       |                                                                                         |                           |  |  |  |  |  |  |

# PCARD Review: Transaction Review (Cardholders/Proxies)